## kintone の顧客リスト登録者等を CTI 表示させる方法

1. 必要な弊社製品

・アロハ CTI エンジン/ND5

2. 連携手順

(1)kintone トップ画面より、顧客リストに登録した電話番号を検索します。

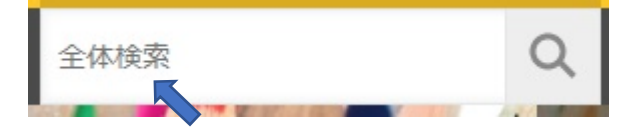

(2)検索結果で登録した電話番号の「顧客リスト」が表示されることを確認

(注.アプリの顧客リストに 0487283131、日興電機製作所を登録してあるので検索された)

検索結果

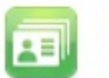

顧客リスト 日興電機製作所 0487283131

(3)電話番号の「顧客リスト」が表示された URL(弊社の場合)を下記に表示します。 この URL が CTI エンジンとの連携に必要になります。

https://(kintone サブドメイン).cybozu.com/k/search?keyword=0487283131

尚、URL は、kintone 契約者毎に異なりますので、ご自身の環境で行う必要があります。

 (4)電話着信時に kintone の顧客リストを表示するための URL 設定 上記(3)項の URL の電話番号を\${phone\_number}に変更します。
 https://(kintone サブドメイン).cybozu.com/k/search?keyword=0487283131

 ↓
 https://(kintone サブドメイン).cybozu.com/k/search?keyword=\${phone\_number}

 (5)アロハ CTI エンジンの設定

(a) 各種設定の連動画面を開き URL の設定を行います(設定 URL は(4)項参照) 「非通知等は埋め込まない」をチェックします。

|            | ノフリリ + 1电話曲ちの理動力法で認定しよ 9                   |
|------------|--------------------------------------------|
| 皆定URLの埋めi  | 込みたい場所に著信電話番号 \${phone_number} を埋め込みま      |
| 例: http:// | /www.nikko-ew.co.jp/\${phone_number}       |
| 注音)制作画面/   | の「C耳蓮動機能な動作するリニチェックを入れたを封二蓮動しま             |
|            | りつう ロモモル液能で使い ドダ ショビリ エッシュアベール こころ にんためのうよ |
| 動作設定       |                                            |
| ☞ 既存画面     | を開いて動作                                     |
| ○ 新規画面     | を開いて動作                                     |
| 使用ブラウ      | <b>ウザ</b>                                  |
|            |                                            |
| ▶ 部前前等     |                                            |
|            | VIII OI OI OI E/18-1-972-8-801             |
|            |                                            |

(b) 各種設定の動作画面を開き「CTI 連動機能を動作する」をチェックし OK をクリックします。 「簡易通知ウィンドウを出す」にチェックを入れると、電話着信時。電話番号を表示します。

| 電話着信                         |                                                                                                    | ٦ |
|------------------------------|----------------------------------------------------------------------------------------------------|---|
|                              | 川辺車動機能を動作する                                                                                                    |   |
|                              |                                                                                                    |   |
|                              | <b>春報表示ウィンドウを出す</b>                                                                                                   |   |
|                              | 電話番号ごとの起動コマンドを実行する                                                                                                    |   |
| <注意                          | 8>                                                                                                    |   |
| 「CTI)<br>もにチ<br>とCTI)<br>力して | 軸機能を動作する」と「電話番号ごとの起動コマンドを実行する」をと<br>ェックした場合、その両方ともURL指定(ブラウザで開く設定)をしている<br>車動機能の方のURLが開かなくなるため、どちらか一方はURL以外を入<br>下さい。 |   |
|                              |                                                                                                    |   |

## (5)その他

- (a) ブラウザは、あらかじめ起動し、kintone にログインした状態にしてください。
- (b) 顧客リスト以外のアプリ、問合せ管理(顧客サポートパック)等を使用している場合、関連している アプリも着信時に表示されます(下記は表示例)

## 検索結果

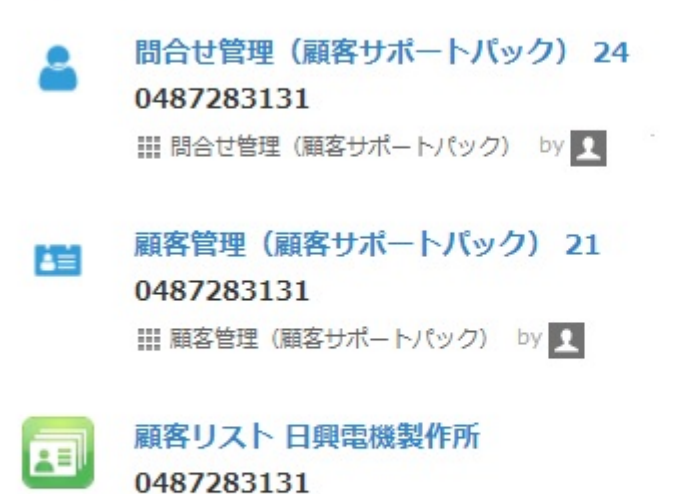

## 顧客リスト by 및

すべてのレコードを検索しました。